## MANUAL PENGGUNAAN APLIKASI

Aplikasi pendukung untuk menjalankan aplikasi perbandingan distribusi kopra menggunakan metode *north west corner* dan *least cost* :

- 1. XAMPP
- 2. Koneksi Internet
- 3. Browser (Mozilla Firefox, Chrome, etc)

Xampp digunakan untuk menjalankan aplikasi di localhost. Berikut adalah panduan cara mengakses website di dalam server local

- 1. Install aplikasi Xampp
- 2. Aktifkan Xampp untuk menjalankan Database dan Apachenya

|                                                                                              | P Control Pan                                                | el v3.2.2 [Cor                                                                                      | npiled: Nov 12th 2                                                                                                    | 2015 ]                             |       |        | _    |              | ×                              |
|----------------------------------------------------------------------------------------------|--------------------------------------------------------------|----------------------------------------------------------------------------------------------------|----------------------------------------------------------------------------------------------------|------------------------------------|-------|--------|------|--------------|--------------------------------|
| 8                                                                                            | XAN                                                          | /IPP Contr                                                                                          | rol Panel v3                                                                                                    | .2.2                               |       |        |      | <i>}</i> c   | onfig                          |
| Service                                                                                      | Module                                                       | PID(s)                                                                                              | Port(s)                                                                                                    | Actions                            |       |        |      | - 🧐 Ne       | etstat                         |
|                                                                                              | Apache                                                       | 1676                                                                                                | 80, 443                                                                                                    | Stop                               | Admin | Config | Logs | - <u>-</u> 9 | Shell                          |
|                                                                                              | MySQL                                                        | 10860                                                                                               |                                                                                                    | Stop                               | Admin | Config | Logs | Ex           | plorer                         |
|                                                                                              | FileZilla                                                    |                                                                                                    |                                                                                                    | Start                              | Admin | Config | Logs | 🦻 Se         | rvices                         |
|                                                                                              | Mercury                                                      |                                                                                                    |                                                                                                    | Start                              | Admin | Config | Logs | 0            | Help                           |
|                                                                                              | Tomcat                                                       |                                                                                                    |                                                                                                    | Start                              | Admin | Config | Logs |              | Quit                           |
| 22:46:08<br>22:46:08<br>22:46:09<br>22:46:09<br>22:46:34<br>22:46:35<br>22:46:37<br>22:46:37 | [main]<br>[main]<br>[main]<br>[Apache]<br>[Mysql]<br>[mysql] | All prerequ<br>Initializing C<br>Control Pa<br>Attempting<br>Status cha<br>Attempting<br>Status cha | uisites found<br>Modules<br>heck-Timer<br>anel Ready<br>g to start Apache<br>ange detected: n<br>g to start MySQI<br>ange detected: n | e app<br>unning<br>L app<br>unning |       |        |      |              | <ul> <li></li> <li></li> </ul> |

Setelah Xampp dijalankan maka database db\_spk dapat di lihat pada browser : <u>http://localhost/phpmyadmin</u> seperti terlihat pada gambar di bawah ini :

| ← → C () localhost/phpmy             | admin/db_structure.php?server=1&c | db=db_spk                         |                                 |                                 | ☆ ▶      |
|--------------------------------------|-----------------------------------|-----------------------------------|---------------------------------|---------------------------------|----------|
| phpMuAdmin                           | 🗕 🚅 Server: 127.0.0.1 » 🏢 Databas | se; db_spk                        |                                 |                                 |          |
| <u>Ω ≣ 0 0 0 0 0</u>                 | 📝 Structure 📑 SQL 🔍 S             | earch 🗊 Query 🚍 Export 📕          | Import 🤌 Operations 📑 Privilege | s 🖓 Routines 😒 Events           | ▼ More   |
| Recent Favorites                     | Filters                           |                                   |                                 |                                 |          |
| 60<br>• No                           | Filters                           |                                   |                                 |                                 |          |
| l db                                 | Containing the word:              |                                   |                                 |                                 |          |
| e db_spk                             | Table 🔺                           | Action                            | Rows 😡                          | Type Collation Size             | Overhead |
| New New                              | biaya_transportasi                | 👷 📗 Browse 🥻 Structure 👒 Search   | 📲 İnsert 🚍 Empty 🥥 Drop 🤋 🤋     | nnoDB latin1_swedish_ci 48 KiB  |          |
| biaya_transportasi     biaya_ontimal | tbl_biaya_optimal                 | 👷 📄 Browse 🥻 Structure 🍕 Search   | 📑 👬 Insert 🗮 Empty 🤤 Drop 🛛 1   | nnoDB latin1_swedish_ci 16 KiB  | -        |
| ⊕                                    | tbl_gudang_cabang                 | 🚖 🗐 Browse 📝 Structure 👒 Search   | 📲 İnsert 🚍 Empty 🥥 Drop 3       | nnoDB latin1_swedish_ci 16 KiB  |          |
| + kbl_gudang_pusat                   | tbl_gudang_pusat                  | 👷 📄 Browse 📝 Structure 👒 Search   | 📲 Insert 👾 Empty 🥥 Drop 3       | nnoDB latin1_swedish_ci 16 KiB  | -        |
| How the story biaya transport        | tbl_history_biaya_transportas     | i 🚖 📄 Browse 📝 Structure 👒 Search | 📲 İnsert 🚍 Empty 🥥 Drop 🦻 🤋     | nnoDB latin1_swedish_ci 48 KiB  | - 1      |
| + w to history gudang_cabar          | tbl_history_gudang_cabang         | 👷 📄 Browse 📝 Structure 👒 Search   | 👫 Insert 👾 Empty 🥥 Drop 3       | nnoDB latin1_swedish_ci 16 KiP  | -        |
| ⊕_ itbl_login                        | tbl history gudang pusat          | 🔺 🖩 Browse 🔐 Structure 👒 Search   | 📲 İnsert 🚍 Empty 😄 Drop 3       | nnoDB latin1 swedish ci 16 KiP  |          |
| the db_stepping_stone                | tbl login                         | 🖕 🔲 Browse 🕻 Structure 👒 Search   | 👫 Insert 🚍 Empty 🥥 Drop 1       | nnoDB latin1 swedish ci 16 KiE  |          |
| + Information_schema                 | 8 tables                          | Sum                               | 32                              | nnoDB latin1_swedish_ci 192 KiB | . 0В     |
| + performance_schema                 | ↑ Check all With a                | elected:                          |                                 |                                 |          |
| + phpmyadmin                         |                                   | elected.                          |                                 |                                 |          |
| teret siska                          | 🚔 Print 📠 Data dictionary         |                                   |                                 |                                 |          |
|                                      | Croata tabla                      |                                   |                                 |                                 |          |

3. Untuk memindahkan database db\_spk dari folder cd maka dapat dapat

dilakukan langkah-langkah seperti berikut :

Databases Create database db\_spk latin1\_swedish\_ci 
Create

4. Impor file database db\_spk dari file tempat penyimpanan cd

| $\leftrightarrow$ $\rightarrow$ C (i) localhost/phpm                                                                                                    | yadmin/server_import.php                                                                                                    |
|----------------------------------------------------------------------------------------------------|----------------------------------------------------------------------------------------------------|
| phpMyAdmin                                                                                                    | ← 📑 Server: 127.0.0.1                                                                                                    |
| <u>∧ ∎ 0</u> 0 ⊕ c                                                                                                    | 🗊 Databases 📙 SQL 🕼 Status 🖭 User accounts 🚍 Export 👼 Import 🗸                                                                                                |
| Recent Favorites                                                                                                    |                                                                                                    |
| ∞<br>⊢⊛ New                                                                                                    | Importing into the current server                                                                                                    |
| ⊕_ <u>@</u> db<br>——— db_spk                                                                                                    |                                                                                                    |
| - New                                                                                                    | File to import:                                                                                                    |
| Julya_transportasi     Julya_tbl_biaya_optimal                                                                                                    | File may be compressed (gzip, bzip2, zip) or uncompressed.<br>A compressed file's name must end in . <b>[format].[compression].</b> Example: . <b>sql.zip</b> |
| tbl_gudang_cabang                                                                                                    | Browse your computer: Choose File db_spk.sql (Max: 2,048KiB)                                                                                                  |
| Image: The story biage of the story biage of the | You may also drag and drop a file on any page.                                                                                                    |
| tbl_history_gudang_caba                                                                                                    | Character set of the file: utf-8                                                                                                    |
|                                                                                                    |                                                                                                    |

5. setelah semuannya berhasil, maka tampilan database tersebut seperti pada

gambar berikut ini :

| $\leftrightarrow$ $\rightarrow$ C (i) localhost/phpmy | admin/db_structure.php?db=db_spk  |                          |                               |               |                           | ☆ 🕨 🌒 :  |
|-------------------------------------------------------|-----------------------------------|--------------------------|-------------------------------|---------------|---------------------------|----------|
| phpMyAdmin                                            | ← 📑 Server: 127.0.0.1 » 🕤 Databas | e: db_spk                |                               |               |                           | \$ ⊼     |
| <u>∆ al 0 0 0 0 c</u>                                 | 🖌 Structure 📗 SQL 🔍 S             | earch 🗊 Query 🔜 Ex       | port 👼 Import 🤌 Operations    | Privileges 🛞  | Routines 😢 Events         | ▼ More   |
| Recent Favorites                                      | Filters                           |                          |                               |               |                           |          |
| ⊢⊸ New<br>⊕_∰ db                                      | Containing the word:              |                          |                               |               |                           |          |
| Li db_spk                                             | Table 🔺                           | Action                   |                               | Rows 😡 Type   | Collation Size            | Overhead |
| - B New                                               | biaya_transportasi                | 🔺 🔲 Browse 📝 Structure   | 🍳 Search 👫 Insert 🚍 Empty 🥥 I | Drop 🤋 InnoDB | latin1_swedish_ci 48 KiB  |          |
| + / biaya_transportasi                                | tbl_biaya_optimal                 | 👷 🔲 Browse 🥻 Structure   | 👒 Search 👫 Insert 🚍 Empty 🥥 🛙 | Drop 1 InnoDB | latin1_swedish_ci 16 KiB  | -        |
| + / tbl_gudang_cabang                                 | tbl_gudang_cabang                 | 🔺 🔳 Browse 🖌 Structure   | 👒 Search 👫 Insert 🚍 Empty 🥥 🛛 | Drop 3 InnoDB | latin1_swedish_ci 16 KiB  |          |
| ⊕ Itol_gudang_pusat                                   | tbl_gudang_pusat                  | 😭 📄 Browse 🥻 Structure   | 👒 Search 👫 Insert 🚍 Empty 🥥 🛛 | Drop 3 InnoDB | latin1_swedish_ci 16 Ki8  | -        |
| + tbl_history_biaya_transpor                          | tbl_history_biaya_transportas     | i 🚖 🔲 Browse 📝 Structure | 👒 Search 👫 Insert 🚍 Empty 🥥 🛛 | Drop 🤋 InnoDB | latin1_swedish_ci 48 Ki8  | -        |
| tbl_history_gudang_pusat                              | tbl_history_gudang_cabang         | 🔺 📄 Browse 🥻 Structure   | 👒 Search 👫 Insert 🚍 Empty 🥥   | Drop 3 InnoDB | latin1_swedish_ci 16 KiB  |          |
| tbl_login                                             | tbl_history_gudang_pusat          | 🚖 🔲 Browse 📝 Structure   | 👒 Search 🕌 Insert 🚍 Empty 🥥 I | Drop 3 InnoDB | latin1_swedish_ci 16 KiB  |          |
| db_stepping_stone     information_schema              | tbl_login                         | 👷 🔲 Browse 🦌 Structure   | 👒 Search 👫 Insert 🚍 Empty 🥥 🛙 | Drop 1 InnoDB | latin1_swedish_ci 16 KiB  |          |
| H_a mysal                                             | 8 tables                          | Sum                      |                               | 32 InnoDB     | latin1_swedish_ci 192 KiB | 0 B      |
| + performance_schema                                  | ↑ Check all With s                | elected:                 |                               |               |                           |          |

 Buka directori C kemudian buka folder xampp didalam xampp terdapat folder htdocs, didalam folder htdocs dibuatkan folder baru dengan nama db\_spk kemudian dipastekan seluruh sourcecode tersebut.

| 🛃 📙 🖛   spk_dahlia |                                  |                       |                    |       |
|--------------------|----------------------------------|-----------------------|--------------------|-------|
| File Home Share    | View                             |                       |                    |       |
| > · 🛧 📙 > This     | s PC → Local Disk (C:) → xampp → | htdocs → spk_dahlia → |                    |       |
| Videos ^           | Name                             | Date modified         | Туре               | Size  |
| 🚟 Local Disk (C:)  | .git                             | 04/12/2018 13:38      | File folder        |       |
| aplikasi (D:)      | application                      | 18/02/2019 16:54      | File folder        |       |
| 🧱 Hiburan (E:)     | application1                     | 02/02/2019 11:24      | File folder        |       |
| 🧱 Local Disk (F:)  | application2                     | 23/12/2018 20:46      | File folder        |       |
| 🚟 Coding (G:)      | assets                           | 04/12/2018 10:18      | File folder        |       |
| - USB Drive (I-)   | 🔜 ori                            | 04/12/2018 10:19      | File folder        |       |
|                    | system                           | 04/12/2018 10:19      | File folder        |       |
| SB Drive (J:)      | 📙 user_guide                     | 04/12/2018 10:19      | File folder        |       |
| SB Drive (I:)      | .editorconfig                    | 22/03/2018 21:48      | EDITORCONFIG File  | 1 KB  |
| 145610078          |                                  | 22/03/2018 21:48      | Text Document      | 1 KB  |
|                    | .htaccess                        | 11/07/2018 10:32      | HTACCESS File      | 1 KB  |
| CIEKA              | application                      | 18/02/2019 16:53      | WinRAR ZIP archive | 89 KB |
| JIJKA              | 📄 composer.json                  | 22/03/2018 21:48      | JSON File          | 1 KB  |
| Skripsi 2          | contributing                     | 22/03/2018 21:48      | MD File            | 7 KB  |
| SKRIPSI BARU       | index                            | 22/03/2018 21:48      | PHP File           | 11 KB |
| takehome-kredit    | license                          | 22/03/2018 21:48      | Text Document      | 2 KB  |
| yuni               | readme.rst                       | 22/03/2018 21:48      | RST File           | 3 KB  |

7. Jika semua selesai maka langkah selanjutnya adalah menjalankan programnya dengan cara membuka browser dan ketikkan http://localhost/spk\_dahlia/user/login\_user, maka akan menuju halaman login seperti berikut ini :

| Perbandingan Biaya Kopra     © BIBAL Company      Login |  |
|---------------------------------------------------------|--|
| 🗷 Login                                                 |  |
|                                                         |  |
| admin                                                   |  |
| ·····                                                   |  |
| ¢, Login                                                |  |
|                                                         |  |
|                                                         |  |

 Setelah login maka akan menuju ke halaman awal seperti pada gambar berikut ini yaitu pada tampilan utama :

| $\leftrightarrow$ $\rightarrow$ C (i) localhost | :/spk_dahlia/home |         |               | x 🕨 🧐        |
|-------------------------------------------------|-------------------|---------|---------------|--------------|
| 🥏 Perbandingan B                                | iaya Kopra        |         |               | Welcome 🚽    |
| 🜇 Home                                          | 倄 Home            |         |               | 23:19:17 WIB |
| Naster Gudang 🗸 🗸                               | Gudang Pusat      |         | Gudang Cabang |              |
| 🗣 Laporan 🗸 🗸                                   | Nama Gudang       | Pasokan | Nama Gudang   | Permintaan   |
|                                                 | Gudang 1          | 150     | Gudang A      | 200          |
|                                                 | Gudang 2          | 175     | Gudang B      | 100          |
|                                                 | Gudang 3          | 275     | Gudang C      | 300          |
|                                                 | Nama Gudang       | Pasokan | Nama Gudang   | Permintaan   |

9. Tampilan proses tabel awal least Cost

| 🚯 Home        |   | Table Awal Least ( | Cost     |          |          |         |
|---------------|---|--------------------|----------|----------|----------|---------|
| Master Gudang | ~ | DARI\KE            | Gudang A | Gudang B | Gudang C | Pasokan |
| Laporan       | ~ | Gudang 1           | 6        | 25       | 10       | 150     |
|               |   | Gudang 2           | 7        | 11       | 11       | 175     |
|               |   | Gudang 3           | 4        | 5        | 12       | 275     |
|               |   | Permintaan         | 200      | 100      | 300      | 600     |

10. Tampilan proses tabel awal north west corner :

| SARANCE    | Gudang A | Gudang B | Gudang C | Pasokan |
|------------|----------|----------|----------|---------|
| Gudang 1   | 6        | 8        | 10       | 150     |
| Gudang 2   | 50       | 11       | 11       | 175     |
| Gudang 3   | 4        | 5        | 12       | 275     |
| Permintaan | 200      | 100      | 300      | 600     |

## 11. Tampilan laporan pasokan per periode

| 🥟 Perbandingan B                                                            | liaya Kopra                 |                                    | admin 👻                             |
|-----------------------------------------------------------------------------|-----------------------------|------------------------------------|-------------------------------------|
| 🚳 Home                                                                      | 🖀 Home > Laporan Pasokan    |                                    | 23:22:51 WIB                        |
| 🔖 Master Gudang 🗸 🗸                                                         |                             |                                    |                                     |
| 🔖 Laporan 🛛 🗸 🗸                                                             | Periode                     |                                    |                                     |
| Laporan Pasokan Per<br>Period                                               | Dari Sampai                 | <b>4</b>                           |                                     |
| <ul> <li>Laporan Permintaan Per<br/>Period</li> </ul>                       | Laporan Permintaan<br>Print |                                    | 0b                                  |
| - Laporan Biaya Distribusi                                                  |                             |                                    | Search:                             |
| Least Cost Per Period                                                       | Nama Gudang                 | Pasokan 💠                          | Tanggal $\Leftrightarrow$           |
| <ul> <li>Laporan Biaya Distribusi</li> <li>North West Corner Per</li> </ul> | Gudang 1                    | 150                                | 2018-12-11                          |
| Period                                                                      | Gudang 2                    | 175                                | 2018-12-11                          |
| — Laporan Transaksi Utama                                                   | Gudang 3                    | 275                                | 2018-12-11                          |
| <ul> <li>Laporan Biaya Optimal</li> <li>Per Periode</li> </ul>              | Nama Gudang                 | pasokan                            | Tanggal                             |
| («)                                                                         | Showing 1 to 3 of 3 entries |                                    |                                     |
|                                                                             |                             |                                    | Previous 1 Next                     |
|                                                                             |                             |                                    | Activate Windows                    |
|                                                                             | Perbandingan Bi             | aya Kopra BIBAL © 2018 -2019 🛛 🛐 🔝 | Go to Settings to activate Windows. |

## 12. Tampilan laporan permintaan per periode

| ÷ | → C (i) localhos                                  | t/spk_dahlia/report/permintaan                    |                                                 | 🗟 🖈 🕨 🖓 i                                               |
|---|---------------------------------------------------|---------------------------------------------------|-------------------------------------------------|---------------------------------------------------------|
| ¢ | Perbandingan B                                    | iaya Kopra                                        |                                                 | 🚺 Welcome 🚽                                             |
| æ | Home                                              | A Home > Gudang Cabang                            |                                                 | 23:23:57 WIB                                            |
| ۰ | Master Gudang 🛛 🗸                                 | 40 Deviada                                        |                                                 |                                                         |
| ۰ | Laporan 🗸 🗸                                       |                                                   |                                                 |                                                         |
|   | Laporan Pasokan Per<br>Period                     | Dari Sampai                                       |                                                 |                                                         |
| • | Laporan Permintaan Per<br>Period                  | Laporan Permintaan<br>Print                       |                                                 | Search                                                  |
|   | Laporan Biaya Distribusi<br>Least Cost Per Period | n o i                                             |                                                 |                                                         |
|   | Laporan Biaya Distribusi                          | Reidage A                                         | <ul> <li>Tanggar</li> <li>2018 12 11</li> </ul> |                                                         |
|   | North West Corner Per<br>Period                   | Gudang R 100                                      | 2018-12-11                                      |                                                         |
|   | Laporan Transaksi Utama                           | Gudang C 300                                      | 2018-12-11                                      |                                                         |
|   | Laporan Biaya Optimal<br>Per Periode              | Nama Gudang Permintaan                            | Tanggal                                         |                                                         |
|   |                                                   | Showing 1 to 3 of 3 entries                       |                                                 | Previous 1 Next                                         |
|   |                                                   | Perbandingan Biaya Kopra BIBAL © 2018 -2019 🛛 😭 🔓 | Ν                                               | Activate Windows<br>Go to Settings to activate Windows. |

## 13. Tampilan laporan transaksi utama

| Perhandingan                                      | Riava Kopra                        |        |          |        |          |               | Melcon   |  |  |
|---------------------------------------------------|------------------------------------|--------|----------|--------|----------|---------------|----------|--|--|
| Perbandingan                                      |                                    |        |          |        |          |               | admin    |  |  |
| Home                                              |                                    |        |          |        |          |               |          |  |  |
| Master Gudang 🗸 🗸                                 | Least Cost Periode Dec 2018        |        |          |        |          |               |          |  |  |
| Laporan 🗸                                         |                                    |        | Tujuan   |        |          |               |          |  |  |
| Lanoran Pasokan Per                               | Asal                               |        | Gudang A |        | Gudang B |               | Gudang C |  |  |
| Period                                            |                                    | Jumlah | Biaya    | Jumlah | Biaya    | Jumlah        | Biaya    |  |  |
| Laporan Permintaan Per                            | Gudang 1                           | 0      | 6        | 25     | 8        | 125           | 10       |  |  |
|                                                   | Gudang 2                           | 0      | 7        | 0      | 11       | 175           | 11       |  |  |
| Laporan Blaya Distribusi<br>Least Cost Per Period | Gudang 3                           | 200    | 4        | 75     | 5        | 0             | 12       |  |  |
| Laporan Biaya Distribusi<br>North West Corper Per | North West Corner Periode Dec 2018 |        |          |        |          |               |          |  |  |
| Period                                            |                                    |        | Tujuan   |        |          |               |          |  |  |
| Laporan Transaksi<br>Utama                        | Asal                               |        | Gudang A |        | Gudang B |               | Gudang C |  |  |
| Laporan Biaya Optimal                             |                                    | Jumlah | Biaya    | Jumlah | Biaya    | Jumlah        | Biaya    |  |  |
| Per Periode                                       | Gudang 1                           | 150    | 6        | 0      | 8        | 0             | 10       |  |  |
|                                                   | Gudang 2                           | 50     | 7        | 100    | 11       | 25            | 11       |  |  |
|                                                   | Gudang 3                           | 0      | 4        | 0      | 5        | 275 A stinuet | 12       |  |  |

14. Tampilan laporan biaya optimal per periode:

| ← → C (O localhost/spk_dahiia/report/biaya_optimal                          |                                |                                     | ☆ 🕨 🥘 :      |
|-----------------------------------------------------------------------------|--------------------------------|-------------------------------------|--------------|
| 🖉 Perbandingan Biaya Kopra 💽 🚺 Wekome 🗸                                     |                                |                                     |              |
| 🚯 Home                                                                      | 🖀 Home > Laporan Biaya Optimal |                                     | 23:26:34 WIB |
| 🔖 Master Gudang 🗸 🗸                                                         | 99 Dariada                     |                                     |              |
| 🗣 Laporan 🗸 🗸 🗸                                                             |                                |                                     |              |
| - Laporan Pasokan Per<br>Period                                             | Dari Sampai                    |                                     |              |
| <ul> <li>Laporan Permintaan Per<br/>Period</li> </ul>                       | Laporan Biaya Optimal<br>Print |                                     | Carrely      |
| <ul> <li>Laporan Biaya Distribusi</li> <li>Least Cost Per Period</li> </ul> | <b>D</b>                       | Def 1                               | Search.      |
| - Laporan Biaya Distribusi                                                  | 4550                           | Periode =                           | Metode 🗢     |
| North West Corner Per<br>Period                                             | Biaya                          | Periode                             | Metode       |
| Laporan Transaksi Utama                                                     | Showing 1 to 1 of 1 entries    |                                     |              |
| <ul> <li>Laporan Biaya Optimal</li> <li>Per Periode</li> </ul>              | v                              | Previous 1 Next                     |              |
|                                                                             |                                |                                     |              |
|                                                                             |                                |                                     |              |
|                                                                             |                                | Activate Windows                    |              |
|                                                                             | Perbandingan Bi                | Go to Settings to activate Windows. |              |